## Uložení protokolu z importu mezd

Spustíme import mezd, který nám na konci celého průběhu hlásí chybu (nehlásí nám, že import proběhl úspěšně a vyjmenuje nám seznam řádků importovaného dokladu, kde nastala chyba). Pro uložení protokolu z importu mezd a jeho následné odeslání správci aplikace (prostřednictvím systému Mantis) neprovedeme skenováním obrazovky ale uložením přímo protokolu.

| PA02_IMPUCVEMA<br>START 23.10.07 15:48:35<br>Probíhá inicializace.<br>Shcete opravdu zpracovat data?: ANO<br>Řádek 1: Dávku č.24093 nelze přijmout - přijmout Ize dávku č.24094.<br>Řádek 1: Doklad č. 1 nelze zpracovat! Chyba :ORA-20001: Uloha 800 ma uzavrene obdobi 09/07 .<br>STOP 23.10.07 15:48:37 |
|----------------------------------------------------------------------------------------------------|
|                                                                                                    |
|                                                                                                    |
|                                                                                                    |

Uložení protokolu provedeme pomocí tlačítka umístěného v pravém dolním rohu okna importu.

Vybereme složku, do které protokol uložíme protokol z importu a potvrdíme volbou Uložit.

| Uložit jako                          |                 |       | ? 🛛    |
|--------------------------------------|-----------------|-------|--------|
| Uložit <u>d</u> o:                   | Chyby           | • 3 🕫 | • 📰 •  |
|                                      |                 |       |        |
|                                      |                 |       |        |
|                                      |                 |       |        |
| <u>N</u> ázev                        | Mzdy_Elanor     |       | Uložit |
| souboru.<br>Uloži <u>t</u> jako typ: | All Files (*.*) | •     | Storno |

Dojde ke spuštění procesu ukládání protokolu. Okno s průběhem ukládání nezavíráme, po dokončení procesu ukládání samo zmizí.

| Ukládání souboru         |  |
|--------------------------|--|
| Průběh ukládání          |  |
| 100%                     |  |
| Decoding Mzdy_Elanor.log |  |

Protokol z importu mezd je uložen v příslušné složce ve formátu txt. Takto uložený protokol je možné přiložit k hlášení chyb prostřednictvím systému Mantis.